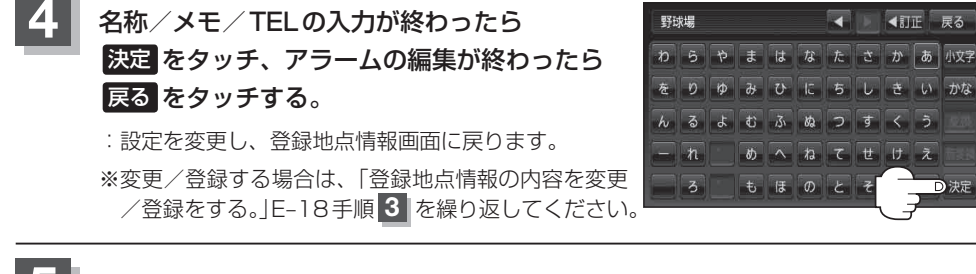

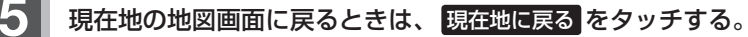

- ●上記手順 4 で決定 をタッチしないと設定は保持されません。 お知らせ
  - ●かな、全角かな、全英字、全数記は16文字まで表示できます。本機は、14文字入力する と文字が選択できなくなるため14文字までに一度決定をタッチして文字を確定し、再度残りの 文字を入力してください。

D 決定

- ※半カナ、半英字、半数記は32文字入力できます。
- 登録地点のマークを変更する場合は、 P 「登録地点のマークを替える」 E-26をご覧ください。